## How can I have the system pull the TPL code onto Secondary Claims instead of the Payer ID?

There are 3 different loops/segments the TPL code can pull into, depending on the secondary payer's requirements.

- 1. In *File Maintenance*, select **Master Files** > **System** > **Payers**. The **Payers List** dialog box will display.
- 2. Open the Secondary Payer requiring this information. The Modify Payer Information window will display.
- 3. Go to the System tab, select COB Electronic Claims sub-tab and enable the appropriate option(s), depending on where the payer wants to see this information.

Populate 2330B NM109 with primary Carrier/TPL Code Populate 2430 SVD01 with primary Carrier/TPL Code Populate 2330B REF\*2U with primary Carrier/TPL Code

- 4. Verify the **TPL Code** is entered on the Primary **Payer Master > System > Claims** subtab in the **TPL Code** field.
- 5. Verify the TPL number exists in the **Primary Insurance Maintenance** Window for the primary payer attached to the patient's encounter.

|        | 3 .                                        | () =                                                                                                    | GATEWAY02032016Test2 - Microsoft Word -              | 5 X |
|--------|--------------------------------------------|----------------------------------------------------------------------------------------------------|------------------------------------------------------|-----|
|        | Home                                       | Insert                                                                                                    | Page Lyout References Mailings Review View Developer | ۲   |
| Paste  | 볼 Cut<br>-La Copy<br>♂ Format<br>Clipboard | Painter<br>15                                                                                                    | + * * * * * * * * * * * * * * * * * * *              | -   |
| Page 1 | of 1 Words                                 | .4 2                                                                                                    | <text></text>                                        |     |
| at Sta | rt 💋 🜍                                     | lextGen 🚽 NextGen 🔁 NextGen 🛛 🕅 Microsoft ) 🦹 NextGen F 📴 2 Micro 🔻 Desktop 🗋 My Documents 🥙 My Computer 🕃 31% Floppy (A:) 💝 Local Dek (C:) 💪 CD Drive (D:) 🦉 | 1                                                    |     |

| 6                           | 2)6                                                                         | <b>9</b> .                                                                             | - U =   |              |                              |                          |                    |                      |                      |            |                | GATEWAY02032016TESTno1 - Microsoft Word                |                                                           |                          |                      |            |           |             |           |                 |               |                    |             |        |  |
|-----------------------------|-----------------------------------------------------------------------------|----------------------------------------------------------------------------------------|---------|--------------|------------------------------|--------------------------|--------------------|----------------------|----------------------|------------|----------------|--------------------------------------------------------|-----------------------------------------------------------|--------------------------|----------------------|------------|-----------|-------------|-----------|-----------------|---------------|--------------------|-------------|--------|--|
| E                           | 2                                                                           | Home                                                                                   | Insert  | Page Layou   | t References                 | Mailings                 | Review             | View                 | Developer            |            |                |                                                        |                                                           |                          |                      |            |           |             |           |                 |               |                    |             |        |  |
| -                           | a 3                                                                         | Cut                                                                                    |         | CombraNterra | 10.7                         | ( an                     | an) (              | 1- 1-                |                      |            |                |                                                        |                                                           |                          |                      |            |           |             |           |                 |               | A .                | A Find -    |        |  |
| -                           | 1                                                                           |                                                                                        |         | Courier New  | - 10.5                       | • A A                    | 2) III             | - 1= - W             | ·· # # 21            | AaBbCcD    | dE AaBbCcDd    | E AaBbCcI                                              | AaBbCcD                                                   | AaBt                     | AaBbCcDi             | AaBbCcDdE  | AaBbCcDdE | AaBbCcDdE   | AaBbCcDdE | AaBbCcDdi       | AaBbCcDdE     | - <b>A</b>         | Cae Replace |        |  |
| P                           | ste 🧹                                                                       | / Format                                                                               | Painter | BIU          | · abe X, X'                  | la - 🥙 - 🛓               | - =                | * * *                | I 💷 - 🖄 - I          | INorma     | I TNo Spacin   | g Heading 1                                            | Heading 2                                                 | Title                    | Subtitle             | Subtle Emp | Emphasis  | Intense Emp | Strong    | Quote           | Intense Quote | Change<br>Styles * | Select -    |        |  |
|                             | Clip                                                                        | board                                                                                  | 5       |              | Font                         |                          | 5                  | Par                  | agraph               | 6          |                |                                                        |                                                           |                          |                      | Styles     |           |             |           |                 |               | 5                  | Editing     |        |  |
|                             |                                                                             |                                                                                        |         |              |                              |                          |                    |                      |                      |            |                |                                                        |                                                           |                          |                      |            |           |             |           |                 |               |                    |             | 43     |  |
|                             | ISA*00* *00* *22*1L7Q *22*431420764<br>+160202*102\$*000501*00000001*1*1*1* |                                                                                        |         |              |                              |                          |                    |                      |                      |            | CAS*PR*2*43.53 |                                                        |                                                           |                          |                      |            |           |             |           |                 |               |                    |             |        |  |
|                             |                                                                             | GS*HC*1L70*431420764*20160203*1026*373*X*005010X222A1                                  |         |              |                              |                          |                    |                      |                      |            |                | LX*2                                                   |                                                           |                          |                      |            |           |             |           |                 |               |                    |             |        |  |
|                             |                                                                             | ST*837*00000001*005010X222A1<br>BHT*0019*18*5333*20160203*1026*CH                      |         |              |                              |                          |                    |                      |                      |            |                | DTP*472*                                               | D8*2015100                                                | )6<br>)6                 | 213                  |            |           |             |           |                 |               |                    |             |        |  |
|                             |                                                                             | NM1*41*2*GEETHA M REDDY SC*****46*1L7Q<br>PER*IC*KATE KEPKA*TE*8478163703              |         |              |                              |                          |                    |                      |                      |            |                |                                                        | REF*6R*C<br>SVD*0610                                      | PU29QVMEW8<br>2*60.46*HC | IR<br>::99232**1     |            |           |             |           |                 |               |                    |             |        |  |
|                             | NM1+40+2+ILLINOIS DEPARTMENT OF HFS+++++46+00015                            |                                                                                        |         |              |                              |                          |                    |                      |                      |            |                |                                                        | CAS+00+2                                                  | 53*1.23**4<br>*15 42     | 5*102.89             | >          |           |             |           |                 |               |                    |             |        |  |
|                             | PRV*BI*PXC*207Rc0000X                                                       |                                                                                        |         |              |                              |                          |                    |                      |                      |            |                | DTP*573*D8*20151117                                    |                                                           |                          |                      |            |           |             |           |                 |               |                    |             |        |  |
|                             |                                                                             | NM1*85*2*GEETHA M REDDY SC*****XX*1295802429<br>N3*1880 WEST WINCHESTER ROAD*SUITE 207 |         |              |                              |                          |                    |                      |                      |            |                |                                                        | ыл э<br>SV1*HC:99232*180*UH*1***5:1:2:3                   |                          |                      |            |           |             |           |                 |               |                    |             |        |  |
|                             |                                                                             | N4*LIBERTYVILLE*IL*600485336<br>REF*EI*364451778                                       |         |              |                              |                          |                    |                      |                      |            |                |                                                        | DTF*472*D8*20151007<br>REF*6R*CPU2M3J7VE00                |                          |                      |            |           |             |           |                 |               |                    |             |        |  |
|                             |                                                                             | NH1+67*2<br>N3+00 Roy 1127                                                             |         |              |                              |                          |                    |                      |                      |            |                |                                                        | SVD+06102+60.46+NC:99232++1                               |                          |                      |            |           |             |           |                 |               |                    |             |        |  |
|                             |                                                                             | N <sup>4</sup> *LIBERTYVILLE*IL*600485336                                              |         |              |                              |                          |                    |                      |                      |            |                |                                                        | SAS*PR*2*15.42                                            |                          |                      |            |           |             |           |                 |               |                    |             |        |  |
|                             | HL*2*1*22*0<br>SER*S*18******MC                                             |                                                                                        |         |              |                              |                          |                    |                      |                      |            |                |                                                        | DIF-5/3-00-2015111/<br>LX*4                               |                          |                      |            |           |             |           |                 |               |                    |             |        |  |
|                             |                                                                             |                                                                                        |         | NH1<br>N3*   | *IL*1*WILLIA<br>97 W PHILLIP | MS*LORETA*<br>5 RD*APT 2 | N***MI*<br>030     | 088 52095            | 2                    |            |                |                                                        | SV1*HC:99232*180*UN*1***5:1:2:3<br>DTP*472*D8*20151008    |                          |                      |            |           |             |           |                 |               |                    |             |        |  |
|                             |                                                                             |                                                                                        |         | N4*          | VERNON HILLS                 | IL*600611                | 742                |                      |                      |            |                |                                                        | REF*6R*CPU2OFCZSXX5                                       |                          |                      |            |           |             |           |                 |               |                    |             |        |  |
|                             |                                                                             |                                                                                        |         | NM1          | *PR*2*ILLINO                 | IS DEPARTM               | ENT OF             | HFS****              | PI*00015             |            |                |                                                        | CAS+C0+2 53+1,23++45+102.89                               |                          |                      |            |           |             |           |                 |               |                    |             |        |  |
|                             |                                                                             | N3*PO BOX 19114<br>N4*SPRINGPIELD*IL*62794                                             |         |              |                              |                          |                    |                      |                      |            |                |                                                        | DTP+573+D8+20151117                                       |                          |                      |            |           |             |           |                 |               |                    |             |        |  |
|                             |                                                                             | CLM*000100034574*2820***21;B:1*Y*A*Y*Y                                                 |         |              |                              |                          |                    |                      |                      |            |                | LX*5<br>SV1*HC:99232*180*UH*1**5:1:2:3                 |                                                           |                          |                      |            |           |             |           |                 |               |                    |             |        |  |
|                             |                                                                             |                                                                                        |         | REF          | *EA*FE7A4D4F                 | 9120438192               | 69c1A4D            | 5848452              |                      |            |                |                                                        | DTP*472*D8*20151009                                       |                          |                      |            |           |             |           |                 |               |                    |             |        |  |
|                             |                                                                             |                                                                                        |         | TPL          | 91001 TPL910                 | 01 TPL9100               | 1 TPL91            | 001 TPL9             | 1001 TPL91001        | 1 TPL91001 | 191001         |                                                        | SVD+06102+60,46+HC:99232++1                               |                          |                      |            |           |             |           |                 |               |                    |             |        |  |
|                             |                                                                             |                                                                                        |         | HI*<br>NH1   | ABK:12510*AB<br>*DN*1*GANNU* | F:I10*ABF:<br>RAJYALAKSH | E780*AB<br>MI****X | F:K5660*<br>X*177060 | ABF:1471*ABF<br>0769 | : 1739     |                |                                                        |                                                           | CAS*CO*2<br>CAS*PR*2     | 53*1.23**4<br>*15.42 | 5*102.89   |           |             |           |                 |               |                    |             |        |  |
|                             |                                                                             |                                                                                        |         | NM1<br>DDV   | *82*1*REDDY*                 | SEETHA*M**               | *XX*117            | 4545453              |                      |            |                |                                                        | DTP+573+D8+20151117<br>LX+6                               |                          |                      |            |           |             |           |                 |               |                    |             |        |  |
|                             | NM1*77*2*IP ADVOCATE CONDELL MEDICAL CENTER*****XX*1124272547               |                                                                                        |         |              |                              |                          |                    |                      |                      |            |                |                                                        | SV1*HC:99232*180*UH*1***5:1:2:3                           |                          |                      |            |           |             |           |                 |               |                    |             |        |  |
|                             |                                                                             | N3"801 SOUTH MILWAUKEE AVE<br>N4*LIBERTYVILLE*IL*600483204                             |         |              |                              |                          |                    |                      |                      |            |                |                                                        | REF*6R*CPU2H9LDTW3                                        |                          |                      |            |           |             |           |                 |               |                    |             |        |  |
|                             |                                                                             | SBR*P*18*******MB<br>AMT*D*956.61                                                      |         |              |                              |                          |                    |                      |                      |            |                |                                                        | SVD*06102*60.46*HC:99232**1<br>CAS*CO*253*1.23**45*102.89 |                          |                      |            |           |             |           |                 |               |                    |             |        |  |
|                             |                                                                             | 0T***Y**Y<br>WG4***MA(11*MA(15*MA(17                                                   |         |              |                              |                          |                    |                      |                      |            |                |                                                        | CAS*PR*2*15.42<br>pro+572*ps+20151117                     |                          |                      |            |           |             |           |                 |               |                    |             |        |  |
|                             |                                                                             | NM1*1L*1*WILL IAMS*LORETA*N***MI*348808029M                                            |         |              |                              |                          |                    |                      |                      |            |                |                                                        |                                                           |                          |                      |            |           |             |           |                 |               |                    |             |        |  |
|                             | N5*97 W PHILLIPS RD*APT 2030<br>N4*VERNON HILLS*IL*600611742                |                                                                                        |         |              |                              |                          |                    |                      |                      |            |                | SV1*HC:99232*180*0H*1***5:1:2:3<br>DTP*472*D8*20151011 |                                                           |                          |                      |            |           |             |           |                 |               |                    |             |        |  |
|                             | NM1*FR*2*MEDICARE*****FI*06102<br>N3*PO BOX 1030                            |                                                                                        |         |              |                              |                          |                    |                      |                      |            |                |                                                        | REF*6R*CPU28W784N9J<br>SVD*06102*60.46*HC:99232**1        |                          |                      |            |           |             |           |                 |               |                    |             |        |  |
|                             |                                                                             |                                                                                        |         | N4*          | MARION*IL*62                 | 959                      |                    |                      |                      |            |                |                                                        | CAS*CO*253*1.23**45*102.89                                |                          |                      |            |           |             |           |                 |               |                    |             |        |  |
|                             | SV1+HC:99223+480+UN+1+++1:2:3:4                                             |                                                                                        |         |              |                              |                          |                    |                      |                      |            |                |                                                        | DTP+573*                                                  | D8*2015111               | 7                    |            |           |             |           |                 |               |                    |             |        |  |
|                             |                                                                             |                                                                                        |         | DTP<br>REP   | *472*D8*2015<br>*6R*CPU2NNUF | 1005<br>AUGC             |                    |                      |                      |            |                |                                                        | LX*8<br>SV1*Hc:99232*180*UH*1***5:1:2:3                   |                          |                      |            |           |             |           |                 |               |                    |             | Ŷ      |  |
| Page: 1 of 3 Words: 216 🥸 🛅 |                                                                             |                                                                                        |         |              |                              |                          |                    |                      |                      |            |                |                                                        |                                                           |                          |                      |            |           |             |           | ¥ <b>%</b> ≥ ≡  | 100% 🕞        |                    | -+          |        |  |
|                             | tart                                                                        | 60                                                                                     | ÷.      | NevtGen      | NevtGe                       | NevtGe                   |                    | Aicroso              | #r NevtGe            | C 2 Mic *  | Untitled.      | Desktop                                                | Mr Docume                                                 | nts                      |                      | * Mv       | Computer  | B 3V Elonov | (4.1) 2   | Fel ocal Diek ( | -0 (C         | CD Drive /D        | 0           | » (Th) |  |